## Acceso paso a paso a Zoom

- 1. Use la versión más reciente de Chrome o Firefox.
- 2. Vaya a su navegador de internet y escriba: Zoom.

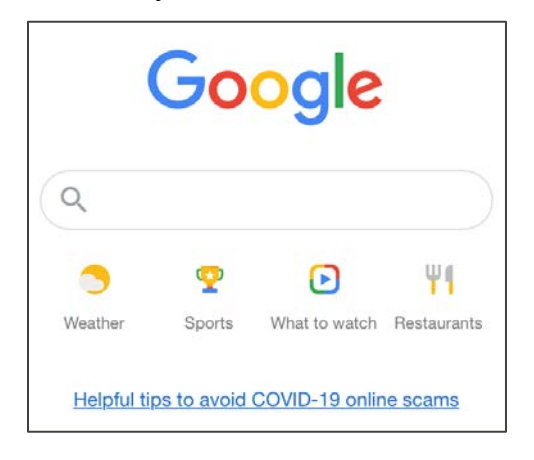

3. Seleccione la opción Zoom: Video Conferencian.

| Google    | zoom                                                                                                    | X                                                                                                    | <b>५</b>                                       | Sign in                                                                                                    |  |  |
|-----------|----------------------------------------------------------------------------------------------------|----------------------------------------------------------------------------------------------------|------------------------------------------------|----------------------------------------------------------------------------------------------------|--|--|
|           | Q All III News 🖬 Images 🕨 Videos                                                                                                    | Maps I More Settings                                                                                                    | Tools                                          |                                                                                                    |  |  |
|           | About 1,900.000,000 results (0.7.4 seconds)                                                                                                    |                                                                                                    |                                                |                                                                                                    |  |  |
| $\langle$ | zoom.us Video Conferencing, Web<br>Zoom: Video Conferencing, Web<br>Zoom is the leader in modern enterprise video<br>platform for video and audio conferencing, cha | Zoom V<br>Commu<br>ons                                                                                                    | ideo <<br>Inicati ZOOM                         |                                                                                                    |  |  |
|           | Sign In                                                                                                    | Plans & Pricing                                                                                                    | Software com                                   | Software company                                                                                                    |  |  |
|           | Zoom is the leader in modern<br>enterprise video                                                                                                    | Interested in a Zoom Pro plan?<br>From small teams to larger                                                                                   | S zoom.                                        | LUS                                                                                                    |  |  |
|           | Download<br>Zoom is the leader in modern<br>enterprise video                                                                                                    | Test Zoom<br>Zoom Rooms is the original<br>software-based conference                                                                           | Zoom Video C<br>communicatio<br>in San Jose, C | Zoom Video Communications, Inc. is an American<br>communications technology company headquartere<br>in San Jose, California. It provides videotelephony an |  |  |
|           | Zoom Meetings<br>Zoom Meetings & Chat. Enterprise<br>video conferencing with real                                                                                   | Zoom Meetings Support   Zoom Meetings & Chat. Enterprise Zoom Help Center - Technical   video conferencing with real Support - Account & Admin |                                                | ervices through a cloud-based peer-to-<br>e platform and is used for<br>sing, telecommuting, distance education,                                           |  |  |
|           | More results from zoom.us >                                                                                                    |                                                                                                    | and social reli                                | and social relations. Wikipedia                                                                                                    |  |  |

4. En la esquina superior derecha seleccione: JOIN A MEETING (Unirse a una reunión).

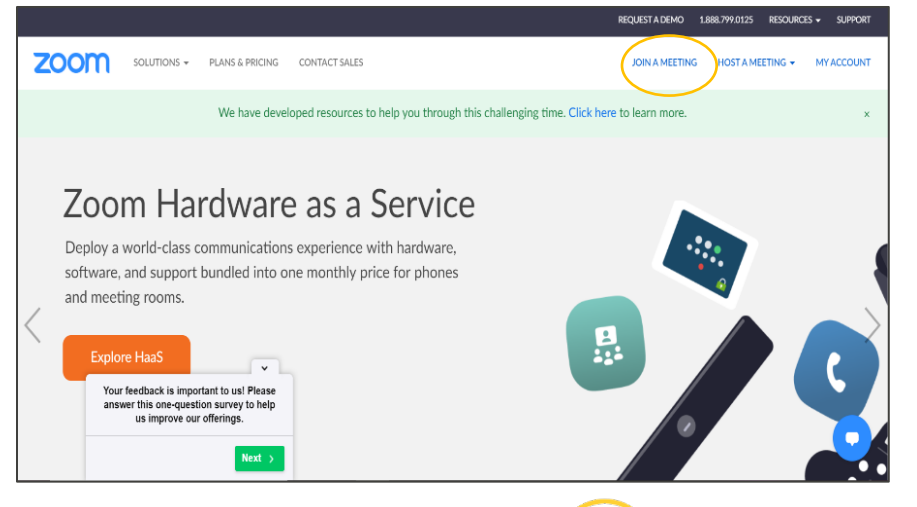

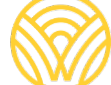

Washington Office of Superintendent of **PUBLIC INSTRUCTION** 

5. Escriba en el cuadro la ID de la reunión que estaba en la invitación por correo electrónico. Después haga clic en Join (Unirse).

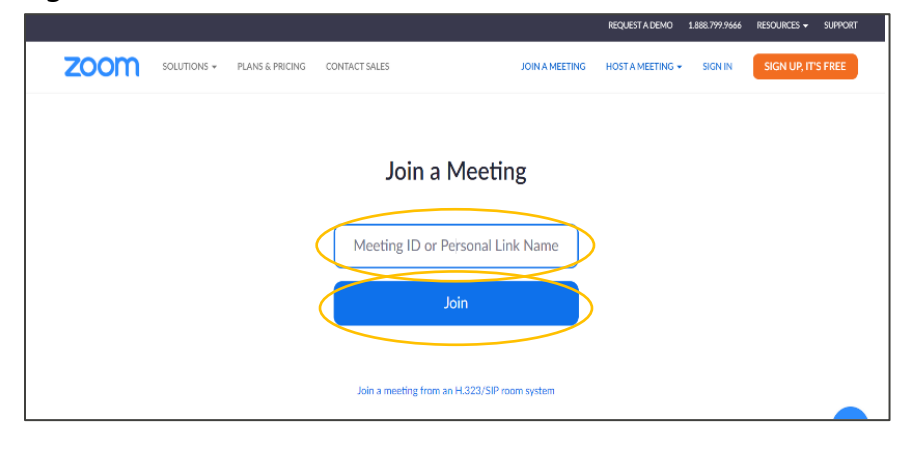

6. Siga las indicaciones en la pantalla y estará en su reunión de Zoom.

| zoom |                                                                                                    | Support | English 👻 |
|------|----------------------------------------------------------------------------------------------------|---------|-----------|
|      | When system dialog prompts, click <b>Open Zoom Meetings</b> .                                                                                                  |         |           |
| _    | If you have Zoom Client installed, launch meeting. Otherwise, download and run Zoom.<br>If you cannot download or run the application, join from your browser. |         | 0         |